| 🛐 Syberia default v1.0                  |                     |
|-----------------------------------------|---------------------|
| Adpec: COM6                             | Устройство: 1       |
| Ping                                    |                     |
| Speed: Parity: Stop<br>19200 V NONE V 2 | o bit:              |
| Регистровое поле:<br>Начало: 0 Кол-     | so: 232 Auto        |
| Буфер<br>Есть данные                    | Считать регистры    |
| Сохранить в файл                        | Записать в регистры |
| 😂 Загрузить из файла                    | Записать default    |
| Timeout, HC: 300 Max samp               | xxcos: 3            |
| online Данные регистров при             | иняты.              |

Программа для записи заводских настроек Syberia default v1.0 была разработана нашими специалистами специально для производителей систем вентиляции. Благодаря Syberia default v1.0 существенно снижается время при производстве серийных вентиляционных установок созданных с использованием автоматики GTC.

Смысл программы заключается в том, что Вам больше не придётся конфигурировать каждую из серийных установок. Теперь достаточно просто создать **файл с заводскими настройками** под каждый тип установок. И далее, при помощи преобразователя интерфейсов USB-RS485, закачать его в контроллеры всей партии вентиляционных установок.

Важно: При записи регистров и заводских настроек происходит смена текущих значений даты и времени в контроллере (данные о дате и времени программа «Syberia default» получает с компьютера на котором она запущена).

## Описание работы программы Syberia default v1.0

- 1. Подключите устройство связи вашего компьютера с контроллером Syberia (номер версии ПО не ниже 3.0.6).
- 2. Определите номер COM порта к которому подключено устройство связи (в диспетчере устройств Windows). В данном примере это COM 6 (на устройстве USB serial Port)

| 🛢 Диспетчер устройств                                   |   |
|---------------------------------------------------------|---|
| Консоль Действие Вид Справка                            |   |
| ← → 📧 🚳 😤 🖽 🗷                                           |   |
| 🖲 🏬 Jungo                                               | 9 |
| 🕑 🔋 РСМСІА адаптеры                                     |   |
| 🗷 🚱 SCSI и RAID контроллеры                             |   |
| 🕑 🍓 Батареи                                             |   |
| 🟵 😼 Видеоадаптеры                                       |   |
| Элековые устройства                                     |   |
| 🖅 🧐 Звуковые, видео и игровые устройства                |   |
| 🛞 🦢 Клавиатуры                                          |   |
| 🕑 😼 Кампьютер                                           |   |
| 🗷 🚭 Контроллеры универсальной последовательной шины US8 |   |
| 🗈 🦢 Модены                                              |   |
| 🟵 – 😼 Мониторы                                          |   |
| — ) Мыши и иные указывающие устройства                  |   |
| 😑 – 🖉 Порты (СОМ и LPT)                                 |   |
| USB Serial Port (COM6)                                  |   |
| 🗄 🦔 Процессоры                                          |   |
| 🗈 🎬 Сетевые платы                                       |   |
| Э Системные устройства                                  |   |
| 🗉 🖾 Устройства HID (Human Interface Devices)            |   |
| 🖭 🔊 Устройства ИК-связи                                 |   |
| 🖅 🥪 Хост-контроллеры шины IEEE 1394                     |   |

- 3. Запустите программу Syberia default v1.0 (не требует предварительной установки)
- 4. Установите параметры связи в «Адрес»- выберите номер того СОМ порта, к которому подключено устройство связи номер контроллера в адресной позиции MODBUS (по умолчанию в контроллере «1»). Далее скорость, четность и количество стоп-бит (по умолчанию в контроллере 19200; NONE; 2)
- 5. Для проверки связи с COM портом можно установить галочку в поле «ping» и нажать на надпись в левом нижнем углу (offline)

| 🖬 Syberia default v1.0                |
|---------------------------------------|
| Адрес: СОМ6 Устройство: 1             |
|                                       |
| Speed: Parity: Stop bit:              |
| 19200 V NONE V 2 V                    |
| Регистровое поле:                     |
| Начало: 0 Кол-во: 1 Auto              |
|                                       |
| Буфер                                 |
| Буфер пуст                            |
| Сохранить в файл Записать в регистры  |
| 🕞 Загрузить из файла Записать default |
| Timeout, мс: 300 Мах запросов: 3 🕞    |
| offline                               |

6. Если нет правильного соединения или не включено питание контроллера вы увидите:

| 🗊 Syberia default v1.0                                                |  |  |
|-----------------------------------------------------------------------|--|--|
| Адрес: СОМ6 Устройство: 1                                             |  |  |
| Ping                                                                  |  |  |
| Speed:       Parity:       Stop bit:         19200       NONE       2 |  |  |
| Регистровое поле:<br>Начало: 0 Кол-во: 1 Auto                         |  |  |
| Буфер пуст Считать регистры                                           |  |  |
| Сохранить в файл Записать в регистры                                  |  |  |
| Загрузить из файла Записать default                                   |  |  |
| Timeout, мс: 300 Мах запросов: 3 🕞                                    |  |  |
| online Нет ответа (timeout)                                           |  |  |

7. При правильном соединении и при включенном питании контроллера вы увидите:

| 🖬 Syberia default v1.0                        |  |  |
|-----------------------------------------------|--|--|
| Адрес: СОМ6 Устройство: 1                     |  |  |
| ● Ping                                        |  |  |
| Speed: Parity: Stop bit:                      |  |  |
| 19200 V NONE V 2 V                            |  |  |
| Регистровое поле:<br>Начало: 0 Кол-во: 1 Аuto |  |  |
| Буфер       Считать регистры                  |  |  |
| Сохранить в файл Записать в регистры          |  |  |
| Загрузить из файла Записать default           |  |  |
| Timeout, мс: 300 Мах запросов: 3 🕞            |  |  |
| online                                        |  |  |

8. Для дальнейшей работы обязательно снимите галочку с «ping»

| 🚾 Syberia default v1.0                        |                     |  |
|-----------------------------------------------|---------------------|--|
| Адрес: СОМ6                                   | Устройство: 1       |  |
| Ping                                          |                     |  |
| Speed: Parity: Stop                           | bit:                |  |
| 19200 V NONE V 2                              | <b>~</b>            |  |
| Регистровое поле:<br>Начало: 0 Кол-во: 1 Auto |                     |  |
| Буфер<br>Буфер пуст                           | Считать регистры    |  |
| Сохранить в файл                              | Записать в регистры |  |
| Загрузить из файла Записать default           |                     |  |
| Timeout, мс: 300 Мах запре                    | осов: 3             |  |
| online                                        |                     |  |

9. Нажмите на надпись «Auto», расположенную в «Регистровом поле». Программа автоматически определит количество регистров, которое работает в конфигурировании системы (стандартное значение в версии 3.0.6 составит 232)

| 🖬 Syberia default v1.0                          |  |  |
|-------------------------------------------------|--|--|
| Адрес: СОМ6 Устройство: 1                       |  |  |
| Ping                                            |  |  |
| Speed: Parity: Stop bit:   19200 NONE 2         |  |  |
| Регистровое поле:<br>Начало: 0 Кол-во: 232 Auto |  |  |
| Буфер пуст Считать регистры                     |  |  |
| Сохранить в файл Записать в регистры            |  |  |
| 🕞 Загрузить из файла Записать default           |  |  |
| Timeout, мс: 300 Мах запросов: 3 🖨              |  |  |
| online                                          |  |  |

10. В поле «Буфер» надпись «Буфер пуст» говорит о том что, данные в буфер не были считаны из контроллера или из файла.

11. Для того чтобы считать данные из контроллера нажмите кнопку «Считать регистры»

| Syberia default v1.0                  | 🖬 Syberia default v1.0                |
|---------------------------------------|---------------------------------------|
| Адрес: СОМ6 Устройство: 1             | Адрес: СОМ6 Устройство: 1             |
|                                       | Ping                                  |
| Speed: Parity: Stop bit:              | Speed: Parity: Stop bit:              |
| 19200 V NONE V 2 V                    | 19200 V NONE V 2 V                    |
| Регистровое поле:                     | Регистровое поле:                     |
| Начало: 0 Кол-во: 232 Auto            | Начало: 0 Кол-во: 232 Auto            |
| -Evbo                                 | - Eviden                              |
| Буфер пуст Считать регистры           | Есть данные Считать регистры          |
| Сохранить в файл Записать в регистры  | Сохранить в файл Записать в регистры  |
| 🕞 Загрузить из файла Записать default | 🕞 Загрузить из файла Записать default |
| Тіmeout, мс: 300 Мах запросов: 3      | Timeout, мс: 300 Мах запросов: 3      |
| online Запрос регистров               | online Данные регистров приняты.      |

- 12. После того как регистры приняты в поле «Буфер» появиться надпись «Есть данные»
- 13. Далее вы можете сохранить данные в виде файла для формирования типичных данных на серии контроллеров.
- 14. Для сохранения данных в файл нажмите на кнопку «Сохранить в файл» и сохраняете с любым названием.

| Сохранить как         |                                   | 2 🛛       | 🖬 Syberia default v1.0                             |
|-----------------------|-----------------------------------|-----------|----------------------------------------------------|
| <u>П</u> апка:        | 🔁 Новая папка 🔽 🧿                 | 🔊 🗈 🖽     | Алрес: СОМ6                                        |
|                       | ■ RBY350.hex                      |           |                                                    |
| Недавние<br>документы |                                   |           | Speed: Parity: Stop bit:<br>19200 V NONE V 2       |
|                       |                                   |           | Регистровое поле:                                  |
| Рабочий стол          |                                   |           | Начало: 0 Кол-во: 232 Auto                         |
|                       |                                   |           | Буфер<br>Есть данные Считать регистры              |
| Мои документы         | Имя файла: ПВУ350                 | Содранить | Сохранить в файл Записать в регистры               |
|                       | Тип файла: Файлы регистров ("hex) | Отмена    | Загрузить из файла Записать default                |
|                       |                                   |           | Timeout, мс: 300 Мах запросов: 3                   |
|                       |                                   |           | online Данные буфера сохранены в файл [ПВУ350.hex] |

15. Для чтения регистров из файла нажмите кнопку «Загрузить из файла» выбирите требуемый файл для загрузки.

| Открыть                                                                                          | 🛛 🖬 Syberia default v1.0                                                                                                    |
|--------------------------------------------------------------------------------------------------|----------------------------------------------------------------------------------------------------|
| Открыть<br>Папка: Новая папка<br>Пака: Новая папка<br>ПВУЗБО.hex<br>Недавние<br>документы<br>Гру | Image: Syberia default v1.0       Agpec: COM6       Ping       Speed:     Parity:       Stop bit:       19200       NONE       2       Perистровое поле: |
| Рабочий стол                                                                                     | Начало: 0 Кол-во: 232 Аuto                                                                                                    |
| Мои документы<br>Имя фейла: ПВУ350 ♥<br>Цип фейлов: Файлы регистров (* hex) ♥ Отмена             | Сохранить в файл Записать в регистры<br>Загрузить из файла Записать default                                                                              |
|                                                                                                  | Тіmeout, мс:     300     Мах запросов:     3       online     Данные из файла [ПВУ350.hex] загружены                                                     |

16. Для записи данных, находящихся в буфере нажмите кнопку «Записать в регистры»

| 🖬 Syberia default v1.0                          | 🖬 Syberia default v1.0                          |
|-------------------------------------------------|-------------------------------------------------|
| Адрес: СОМ6 Устройство: 1                       | Адрес: СОМ6 Устройство: 1                       |
| Ping                                            | Ping                                            |
| Speed: Parity: Stop bit:<br>19200 V NONE V 2    | Speed: Parity: Stop bit:   19200 NONE 2         |
| Регистровое поле:<br>Начало: 0 Кол-во: 232 Auto | Регистровое поле:<br>Начало: 0 Кол-во: 232 Auto |
| Есть данные Считать регистры                    | Есть данные Считать регистры                    |
| Сохранить в файл Записать в регистры            | Сохранить в файл Записать в регистры            |
| Загрузить из файла Записать default             | 🕞 Загрузить из файла Записать default           |
| Тіmeout, мс: 300 Мах запросов: 3 🔿              | Тітеоцт, мс: 300 Мах запросов: 3                |
| online Запись регистров                         | online Регистры записаны                        |

17. Для записи заводских настроек (данные постоянного хранения, для восстановления конфигурации системы) нажмите кнопку «Записать default»

| 🗊 Syberia default v1.0                                                | 🖬 Syberia default v1.0                          |
|-----------------------------------------------------------------------|-------------------------------------------------|
| Адрес: СОМ6 Устройство: 1                                             | Адрес: СОМ6 Устройство: 1                       |
| Ping                                                                  | Ping                                            |
| Speed:       Parity:       Stop bit:         19200       NONE       2 | Speed: Parity: Stop bit:   19200 NONE 2         |
| Регистровое поле:<br>Начало: 0 Кол-во: 232 Auto                       | Регистровое поле:<br>Начало: 0 Кол-во: 232 Auto |
| Есть данные Считать регистры                                          | Есть данные Считать регистры                    |
| Сохранить в файл Записать в регистры                                  | Сохранить в файл Записать в регистры            |
| 🕞 Загрузить из файла Записать default                                 | 🕞 Загрузить из файла Записать default           |
| Timeout, мс: 300 Мах запросов: 3 🕞                                    | Тітеоцт, мс: 300 Мах запросов: 3                |
| online Запись default                                                 | online Устройство готово                        |